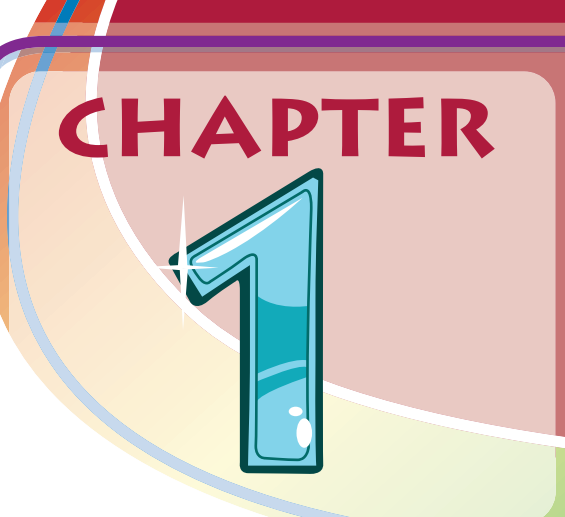

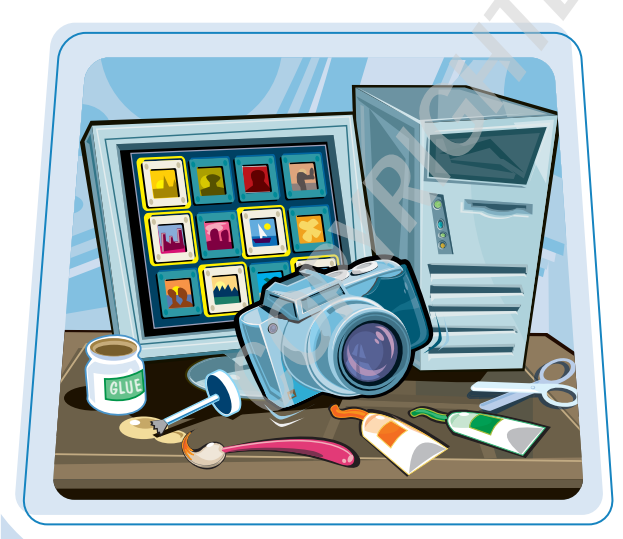

Are you interested in creating, modifying, combining, and optimizing digital images on your computer? This chapter introduces you to Adobe Photoshop, a popular software application for working with digital images.

| Work with Images                 | 4  |
|----------------------------------|----|
| Understanding Photoshop          | 6  |
| Start Photoshop on a PC          | 8  |
| Start Photoshop on a Mac         | 9  |
| The Photoshop Workspace          | 10 |
| Find Images for Your Projects    | 11 |
| Set Preferences                  | 12 |
| Save a Workspace                 | 14 |
| Get Help                         | 16 |
| Open an Image                    | 18 |
| Browse for an Image in Bridge    | 20 |
| Sort and Filter Images in Bridge | 22 |
| Display a Slide Show in Bridge   | 24 |
| Create a New Image               | 26 |
| Exit Photoshop                   |    |

# Work with Images

Photoshop enables you to create, modify, combine, and optimize digital images. You can then save the images to print out or use online.

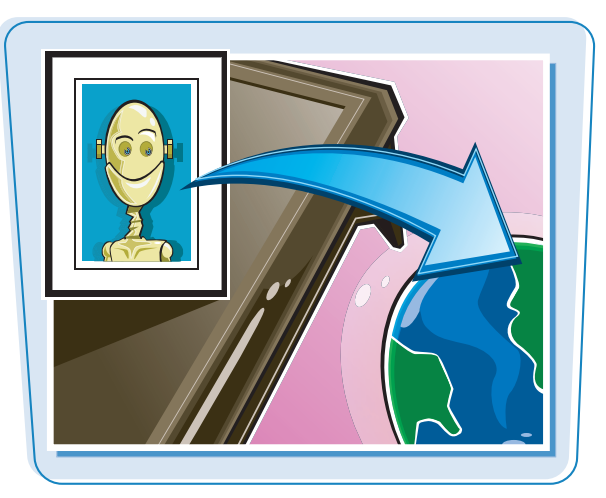

#### **Manipulate Photos**

As its name suggests, Photoshop excels at editing digital photographs. You can use the program to make subtle changes, such as adjusting the color in a digital photo or scanned print, or you can use its elaborate filters to make your snapshots look like abstract art. See Chapter 7 for more about adjusting color and Chapter 10 for more about filters.

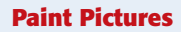

Photoshop's painting features make it a formidable illustration tool as well as a photo editor. You can apply colors or patterns to your images with a variety of brush styles. See Chapter 6 for more about applying color. In addition, you can use the program's typographic tools to integrate stylized letters and words into your images. See Chapter 12 for more about type. You can also create geometric shapes, which are covered in Chapter 11.

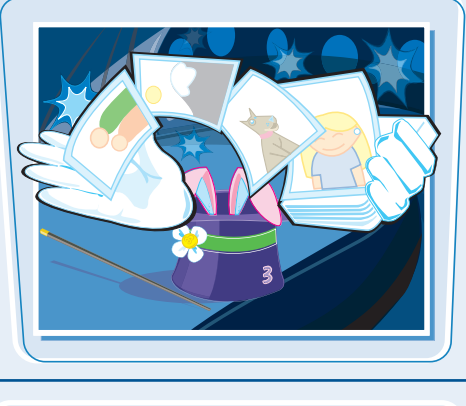

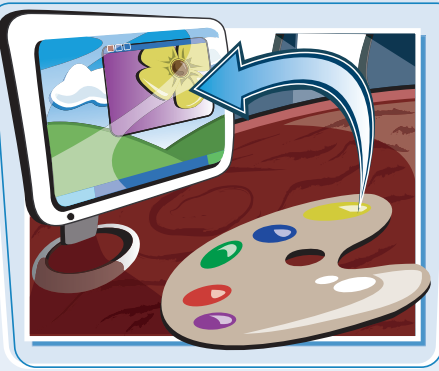

#### chapter\_

#### **Create a Digital Collage**

You can combine different image elements in Photoshop. Your compositions can include photos, scanned art, text, and anything else you can save on your computer as a digital image. By placing elements in Photoshop onto separate layers, you can move, transform, and customize them independently of one another. See Chapter 8 for more about layers.

#### **Access and Organize Your Photos**

Photoshop's Bridge interface offers an easy-to-use tool to access and preview images that are stored on your computer. See the section "Browse for an Image in Bridge" in this chapter. With Bridge, you can easily tag your images with descriptive information, such as where or when they were taken. You can then use that information to sort your photos. Photoshop also offers useful ways to keep your images organized after you have edited them. You can archive your images on contact sheets or display them in a Web photo gallery. See Chapter 13 for details.

#### **Put Your Images to Work**

After you edit your work, you can utilize your images in a variety of ways. Photoshop enables you to print your images, save them in a format suitable for placement on a Web page, or prepare them for use in a page-layout program. See Chapter 15 for more about printing. See Chapter 14 for more about saving images for the Web.

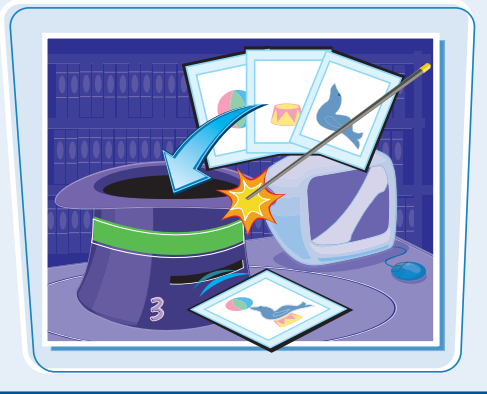

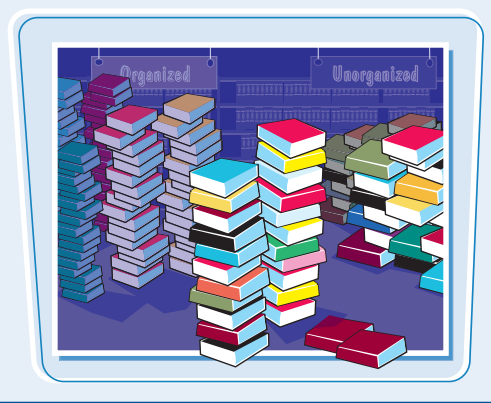

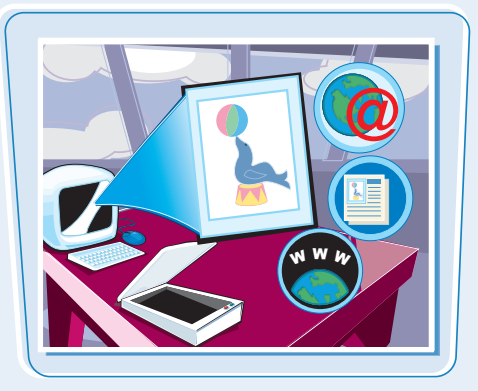

# Understanding Photoshop

Photoshop's tools let you move, color, stylize, and add text to your images. You can optimize photographs, or turn them into interesting works of art.

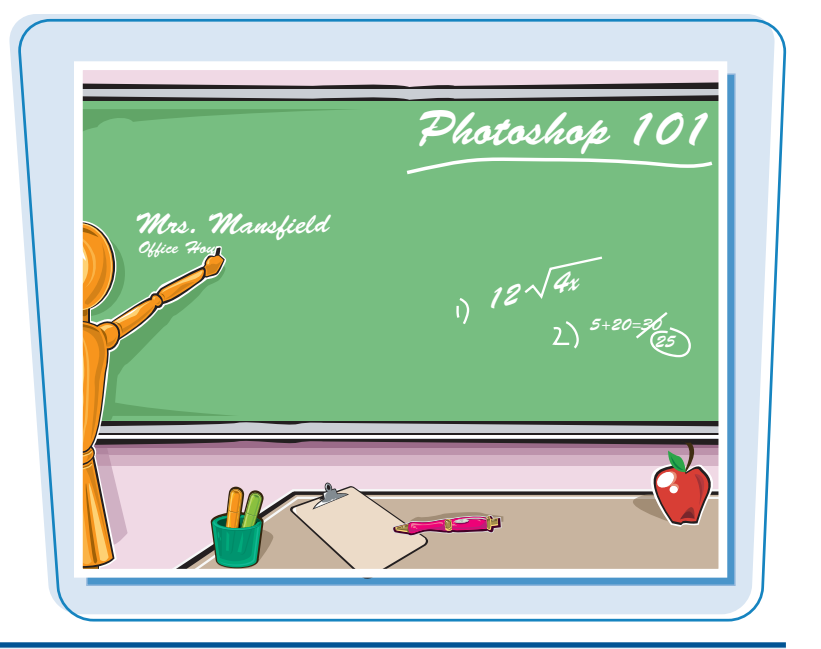

#### **Understanding Pixels**

Digital images in Photoshop consist of tiny, solid-color squares called pixels. Photoshop works its magic by rearranging and recoloring these squares. If you zoom in close, you can see the pixels that make up your image. For more about the Zoom tool, see Chapter 2.

#### **Choose Your Pixels**

To edit specific pixels in your image, you first must select them by using one of Photoshop's selection tools. You can make geometric selections using the Marquee, or free-form selections using the Lasso tool. See Chapter 4 for more about the selection tools. Photoshop also has a number of commands that help you select specific parts of your image, such as a certain color or range of colors. Other tools enable you to automatically remove objects in your photo from their backgrounds.

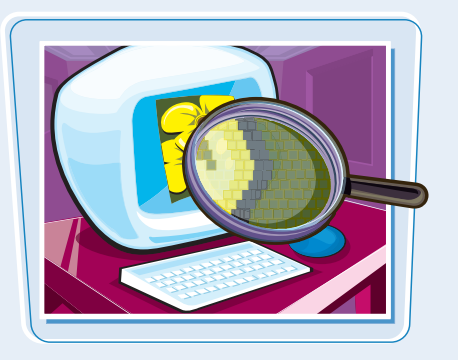

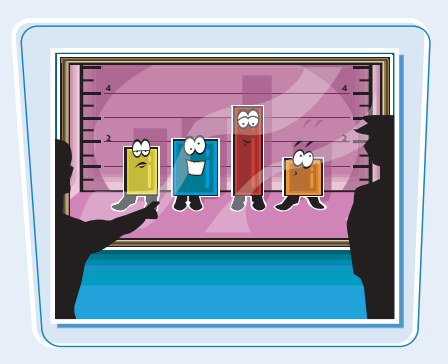

#### chapter\_

#### Paint

After selecting your pixels, you can apply color to them by using Photoshop's Paintbrush, Airbrush, and Pencil tools. You can also fill your selections with solid or semitransparent colors, patterns, or pixels copied from another part of your image. Painting is covered in Chapter 6. Special painting tools help you seamlessly cover up objects in your image, or eliminate dust specks or tears from a scanned picture.

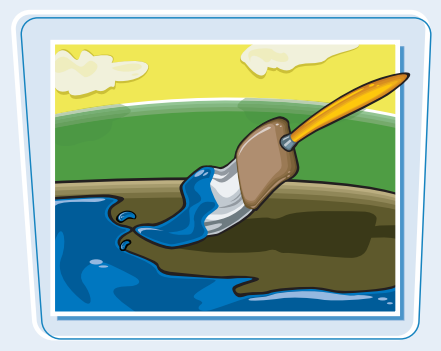

#### **Apply Styles and Filters**

Photoshop's styles enable you to easily add drop shadows, frame borders, and other effects to your images. You can also perform complex color manipulations or distortions by using filters. Filters can make your image look like an impressionist painting, sharpen or blur your image, or distort your image in various ways. Chapters 9 and 10 cover effects and filters.

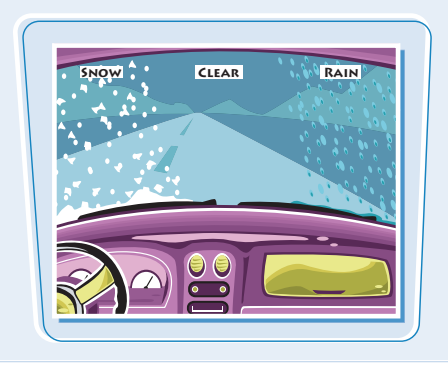

#### **Adjust Color**

You can brighten, darken, and change the hue of colors in parts of your image with Photoshop's Dodge, Burn, and similar tools. Other commands display interactive dialog boxes that enable you to make wholesale color adjustments, so you can correct overly dark or light digital photographs. See Chapter 7 for details.

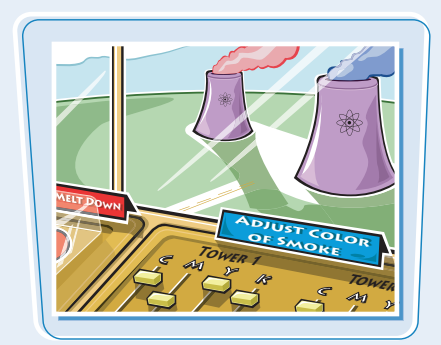

#### Add Type

Photoshop's type tools make it easy to apply titles and labels to your images. You can combine these tools with the program's special effects commands to create warped, 3-D, or wildly colored type. You can find out more about type in Chapter 12.

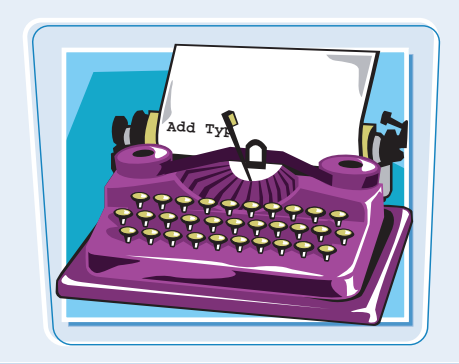

# Start Photoshop on a PC

You can start Photoshop on a PC and begin creating and editing digital images.

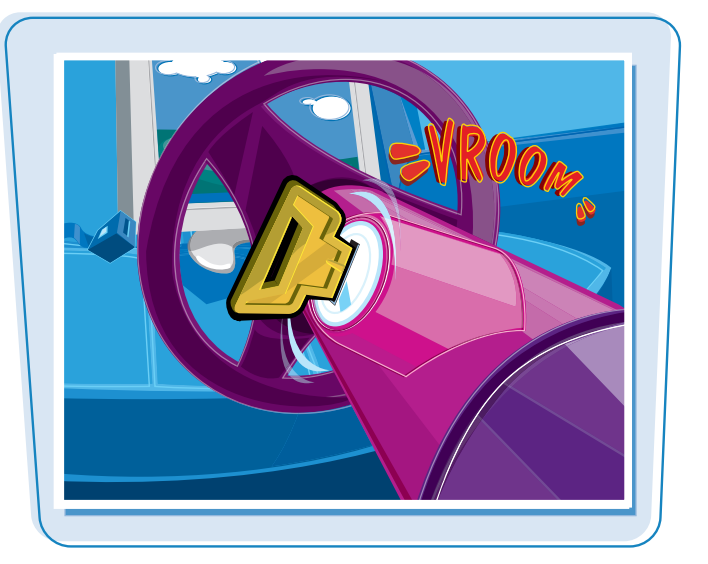

#### Start Photoshop on a PC

- 1 Click start.
- **2** Click **All Programs**.
- Click Adobe Photoshop CS2.

**Note:** Your path to the Photoshop program may be different, depending on how you installed your software.

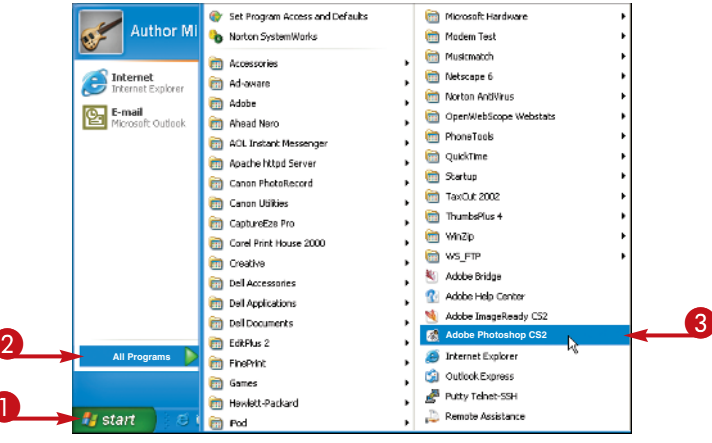

Photoshop starts.

A Welcome Screen window appears.

- You can click a subject to learn more about Photoshop.
- 4 Click Close to close the window and begin working with Photoshop.

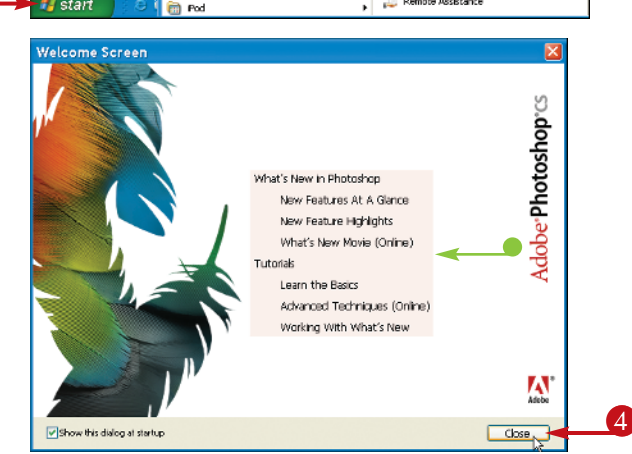

# Start Photoshop on a Mac

You can start Photoshop on a Macintosh and begin creating and editing digital images.

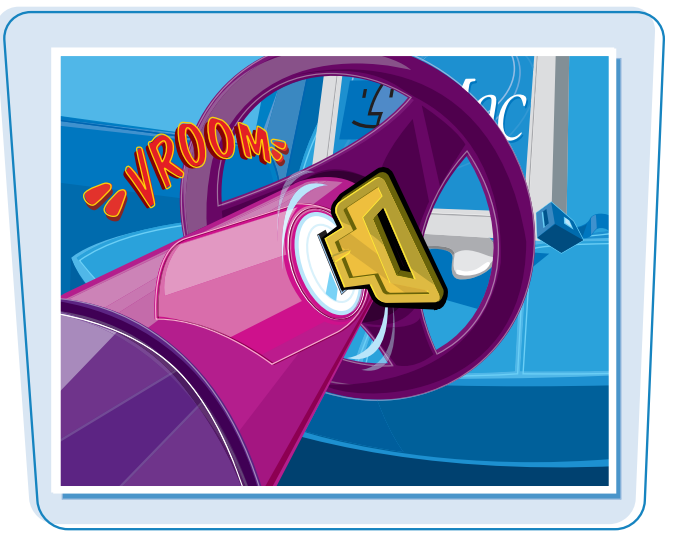

**Getting Started** 

chapter.

#### **Start Photoshop on a Mac**

- Click Applications.
- **2** Click the **Adobe Photoshop CS2** folder (**S**).
- **3** Double-click the **Adobe Photoshop CS2** icon (**N**).

**Note:** The exact location of the Adobe Photoshop icon may be different, depending on how you installed your software.

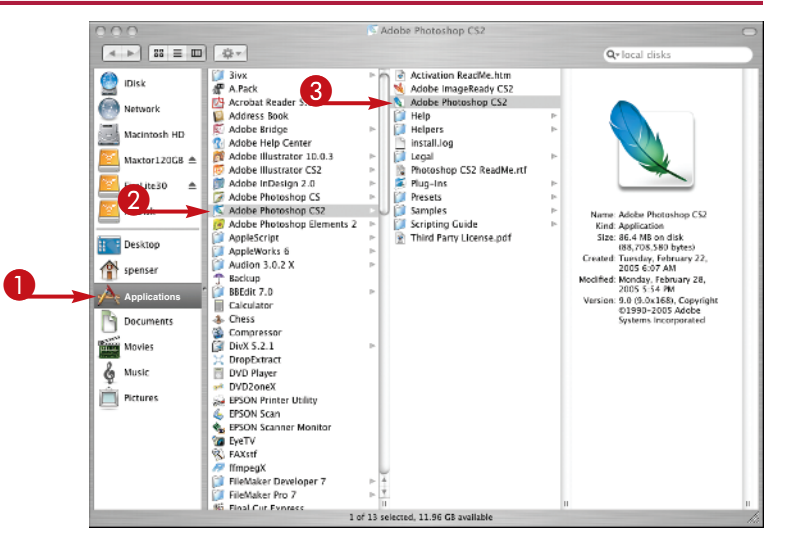

Photoshop starts.

A Welcome Screen window opens.

 You can click a subject to learn more about Photoshop.

Click Close to close the window and begin working with Photoshop.

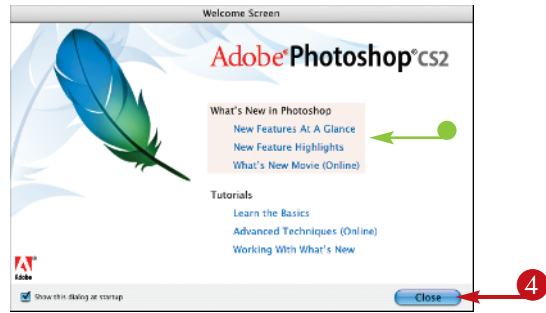

You can use a combination of tools, menu commands, and palette-based features to open and edit your digital images in Photoshop.

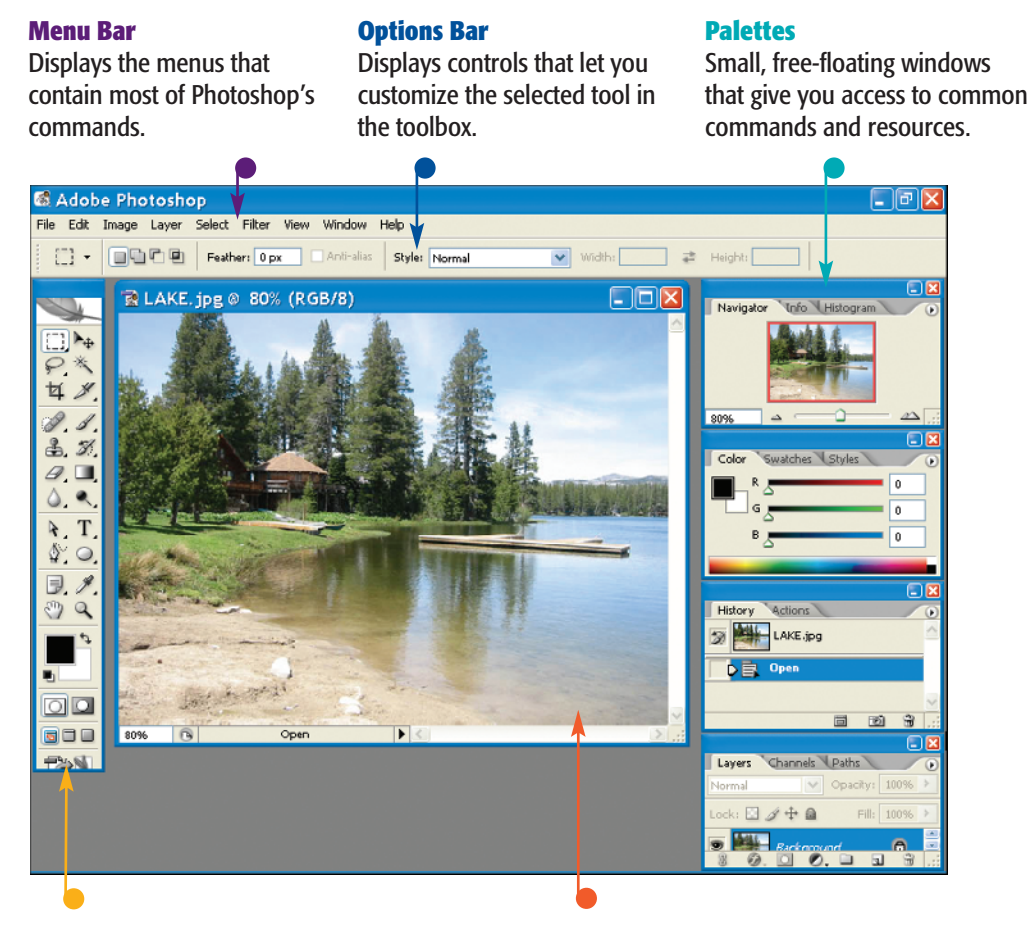

#### Toolbox

Displays a variety of icons, each one representing an image-editing tool. You click and drag inside your image to apply most of the tools. Also displays the current foreground and background colors.

Image Window Contains each image you open in Photoshop. You can get raw material to work with in Photoshop from a variety of sources.

#### **Start from Scratch**

You can create your Photoshop image from scratch by opening a blank canvas in the image window. Then you can apply color and patterns with Photoshop's painting tools or cut and paste parts of other images to create a composite. See the section "Create a New Image" in this chapter for more about opening a blank canvas.

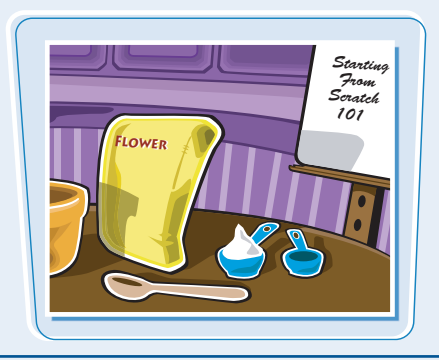

#### **Scanned Photos and Art**

A scanner gives you an inexpensive way to convert existing paper-based content into digital form. You can scan photos and art into your computer, retouch and stylize them in Photoshop, and then output them to a color printer.

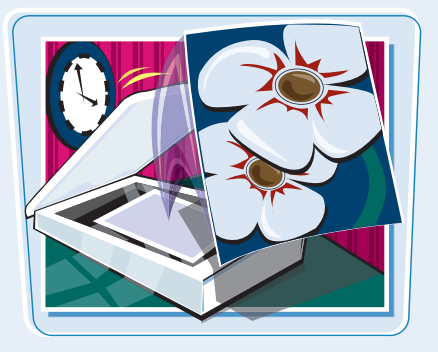

#### **Digital Camera Photos**

Digital cameras are a great way to transfer digital images onto your computer. Most digital cameras save their images in JPEG or TIFF format, both of which you can open and edit in Photoshop. The program's color adjustment tools are great for correcting color and exposure flaws in digital camera images.

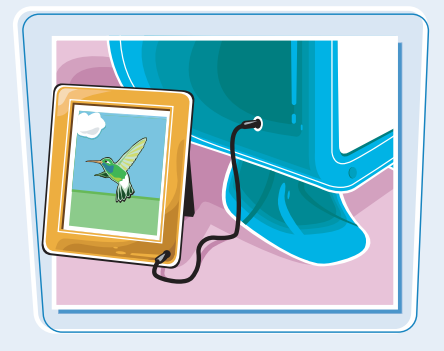

#### **Stock Photos**

A new feature in Photoshop CS2 is the Adobe Stock Photos service. This online service enables you to browse a wide variety of photos — of people, animals, and objects as well as abstract designs — and purchase them for use in image projects. You can access the stock photo service through Adobe Bridge. See the other sections in this chapter for details about Adobe Bridge.

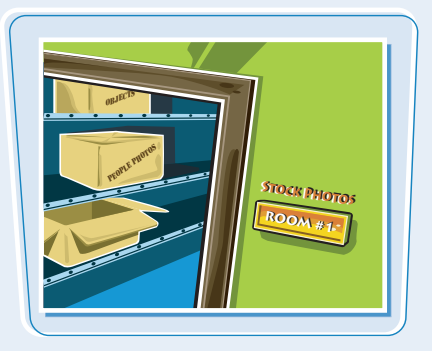

# Set Preferences

Photoshop's Preferences dialog boxes enable you to change default settings and customize how the program looks.

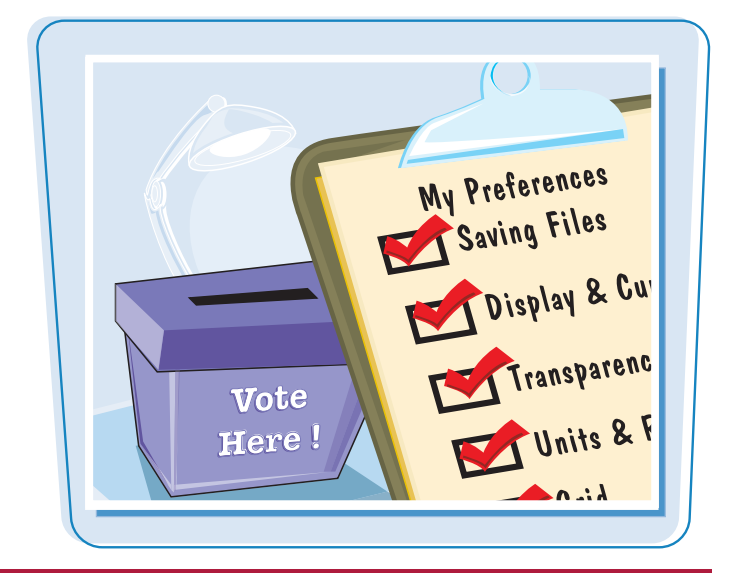

#### Set Preferences

#### **OPEN THE PREFERENCES DIALOG BOX**

- Click Edit (Photoshop on a Mac).
- 2 Click Preferences.
- 3 Click General.

The Preferences dialog box appears and displays General options.

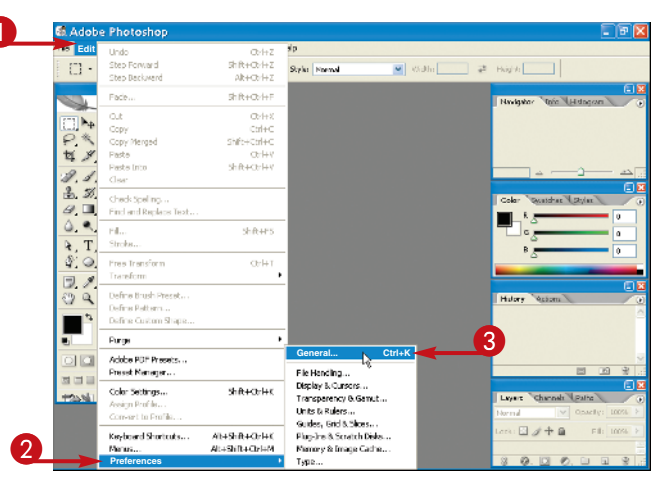

#### **SET GENERAL PREFERENCES**

- Click here to select which dialog box appears when you select a color.
- 5 Type the number of states to store in the History palette.

Note: See Chapter 2 for more about the History palette.

- 6 Click the interface options you want to use ( changes to ).
- **7** Click here and select **Display & Cursors**.

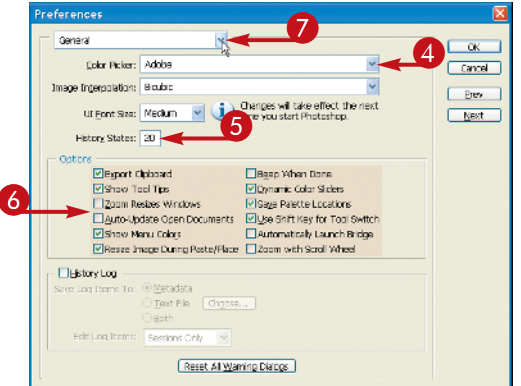

#### chapter \_

#### SET DISPLAY AND CURSOR PREFERENCES

The Display & Cursors Preferences options appear.

- 8 Click a cursor type to use for the painting tools the Paintbrush, Eraser, and others (○ changes to ●).
- O Click a cursor type to use for the other tools
   (○ changes to ○).
- Olick here and select Units & Rulers.

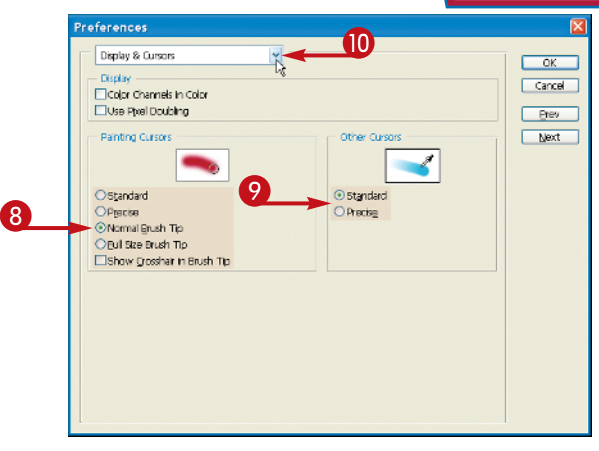

#### SET UNIT AND RULER PREFERENCES

The Units & Rulers Preferences appear.

**1** Click here to select the units for the window rulers.

These units become the default units selected when you resize an image.

**12** Click here to select the default units for type.

**13** Click **OK**.

Photoshop sets preferences to your specifications.

| Units & Rulers                      | OK N   |
|-------------------------------------|--------|
| - Units                             | Cancel |
| Rulers: Inches                      | Drew   |
| Type: points                        |        |
| - Column Size                       | Dext   |
| Width: 180 points                   |        |
| Gilter: 12 mints                    |        |
| and the frame of                    |        |
| New Document Preset Resolutions     |        |
| Print Resolution: 300 pixels/Inch 👻 |        |
| Screen Resolution: 72 pixels/Inch 🖌 |        |
| Delatifica Sao                      |        |
| PostScript (72 points/inch)         |        |
| OTraditional (72.27 points/inch)    |        |
|                                     |        |
|                                     |        |
|                                     |        |

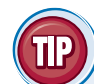

# What type of measurement units should I use in Photoshop?

Typically, you should use the units most applicable to the type of output you intend to use. Pixel units are useful for Web imaging because monitor dimensions are measured in pixels. Inches, centimeters, or picas are useful for print because those are standards for working on paper.

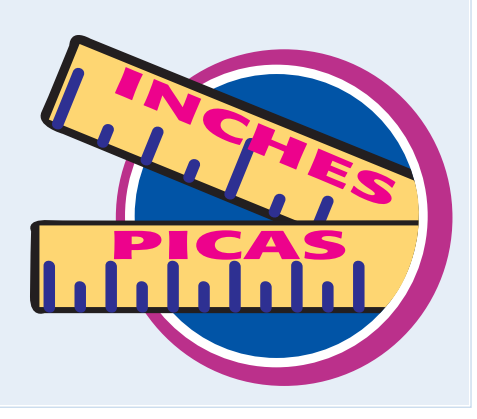

# Save a Workspace

You can position the different Photoshop palettes, define keyboard shortcuts, and customize your menus, then save the arrangement as a workspace. This is helpful when several people use Photoshop on the same computer.

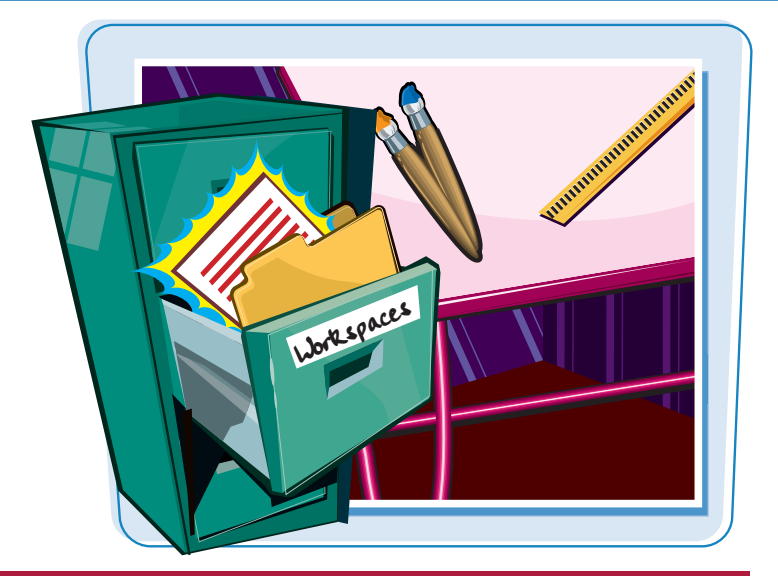

#### Save a Workspace

- Arrange the toolbox and palettes in the Photoshop interface.
- 2 Define any keyboard shortcuts or menus.
- To define keyboard shortcuts and menus, click Window, click Workspace, and then click Keyboard Shortcuts & Menus.

**3** Click **Window**.

- **4** Click **Workspace**.
- **6** Click **Save Workspace**.

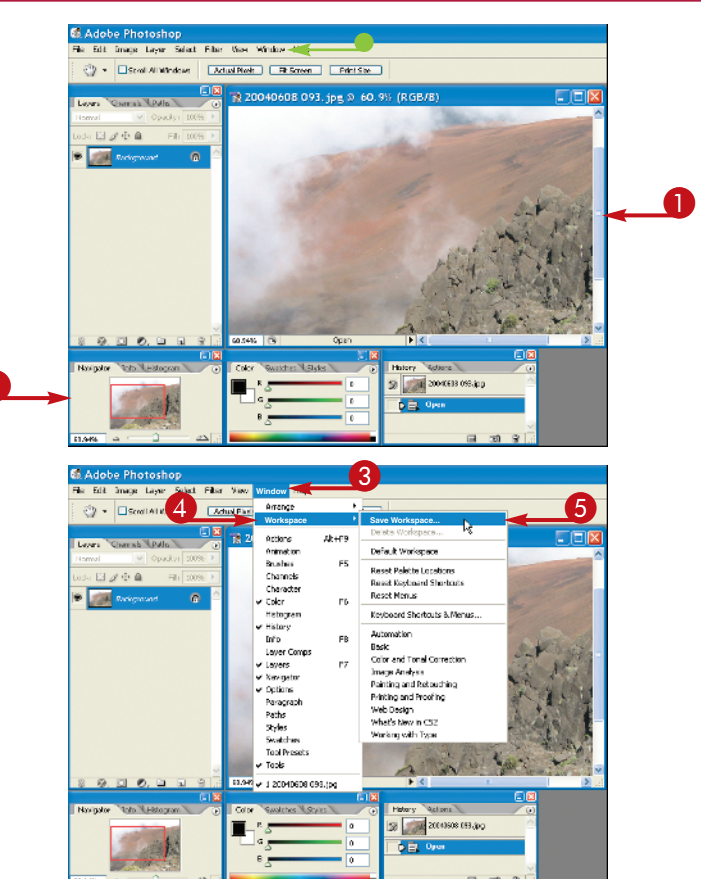

#### chapter\_

The Save Workspace dialog box appears.

- **6** Type a name for your workspace.
- Click the interface elements you want to save ( changes to ).

8 Click Save.

Photoshop saves the workspace.

#### **SELECT A WORKSPACE**

- 1 Click Window.
- **2** Click **Workspace**.
- **3** Click a workspace.

Photoshop rearranges the workspace.

Photoshop comes with several predefined workspaces.

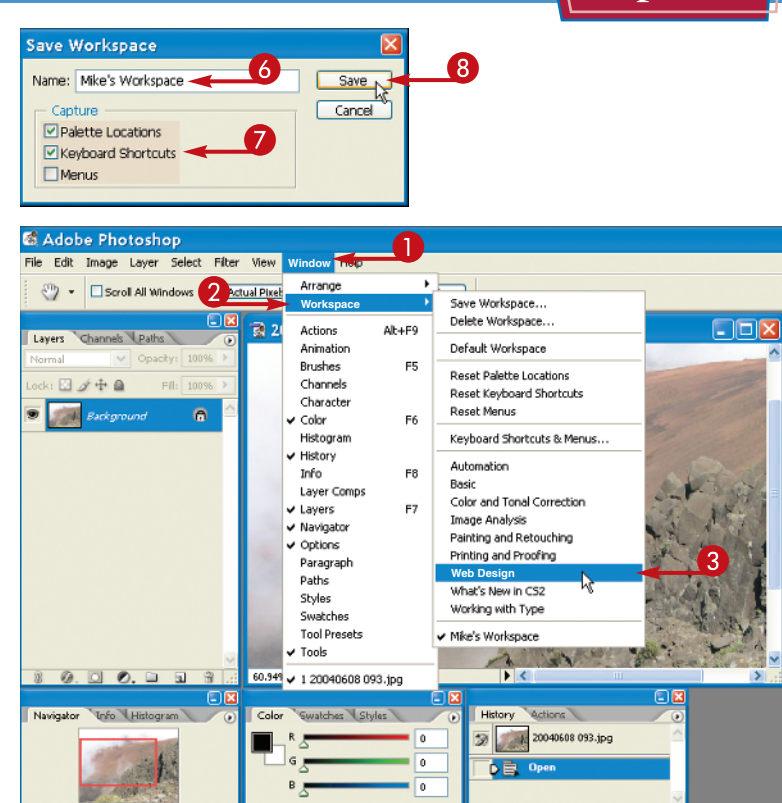

# How do I return to the default workspace? Follow these steps: Click Window. Click Workspace. Click Default Workspace. Photoshop returns you to the default setup, with the toolbox on the left side and palettes on the right. You can click Reset to reset the palettes, keyboard shortcuts, and menus. You can click Delete Workspace to get rid of a workspace you have saved.

60.94%

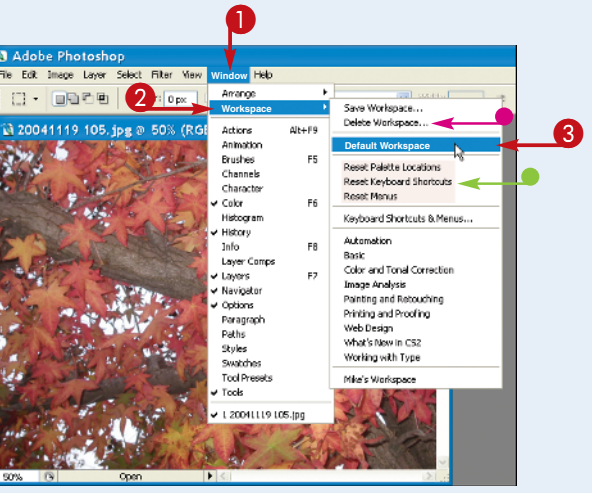

Get Help

Photoshop comes with plenty of electronic documentation that you can access in case you ever need help.

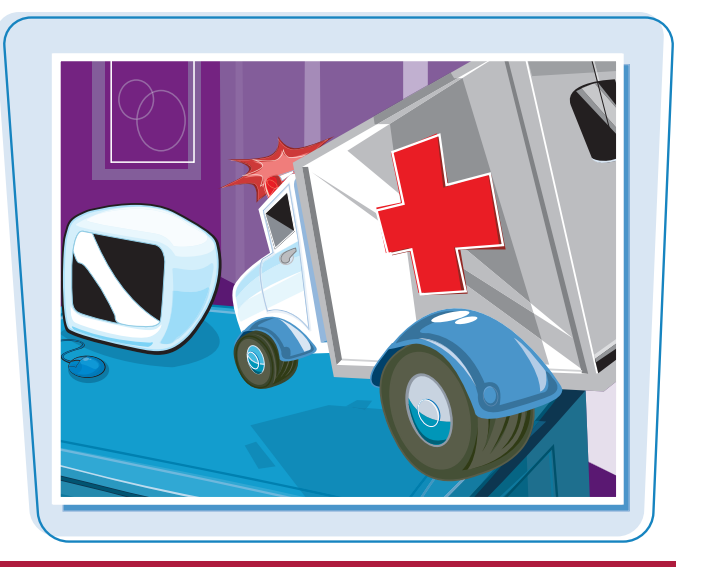

#### Get Help

#### 1 Click Help.

#### **2** Click **Photoshop Help**.

You can also press **E1** (**#**+**7**) to access Photoshop Help.

If an Adobe Expert Support dialog box appears, click **Done**.

Adobe Photosi 1 Layer Select Filter View 2 - - - resther: Opx Welcome Screen... About Photoshop. . About Plug-In P× P× Export Transparent Image. System Info... 81 4. 7. Repistration... Transfer Activation 0.0. 0. • Updates ... Photoshop Online... ▶, T. ☆, □ How to Greate Web Images How to Customize and Automate How to Pix and Enhance Photos How to Paint and Draw 13. 11. C) Q How to Prepare Art for Other Applications How to Print Photos How to Print Photos How to Work with Color How to Work with Colors How to Work with Type . How to Create How Tos TON

Photoshop opens the Adobe Help Center window.

You can click a link in the main window pane to explore a general help topic.

- Olick the right arrow buttons (▶) (▶ changes to ♥) to explore a more specific topic.
- 4 Click the Document icon ( ) to view a topic.

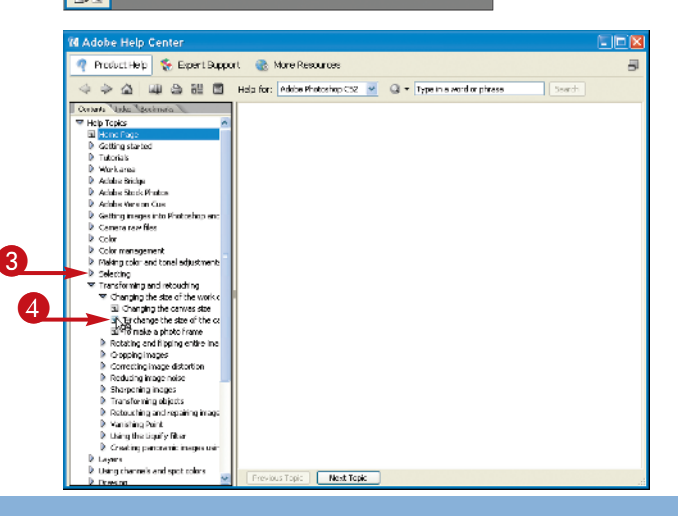

chapter

The topic appears in the main window pane.

- You can click the **Previous** and **Next** icons ( and ) to go to the previous or next topic in the help system.
- **5** Type a topic in the search box.
- 6 Click Search.

Relevant topics appear in the main window pane.

- You can click a topic to see the information.
- You can click More Resources to view links to online help resources.

| Adobe Help Center                                                                                                    |                                                                                                    |   |
|----------------------------------------------------------------------------------------------------|----------------------------------------------------------------------------------------------------|---|
| 🤻 FroductHalp 😵 ExtertSuppo                                                                                                    | rt 💿 Mare Restaurces                                                                                                    | Ē |
| 4 4 4 m 5 m 5                                                                                                    | Halp tar: Adobe Photoshop CS2 💌 🕢 • Venishing Point                                                                                                    |   |
| Cates Teda Bedrick                                                                                                    |                                                                                                    | 1 |
| 🐨 Hala Tapas 🛛 💆                                                                                                    | To change the size of the canvas                                                                                                    | 1 |
| <ul> <li>In the Page</li> <li>Cattles dated</li> </ul>                                                                                                    | -                                                                                                    |   |
| <ul> <li>Totoriols</li> </ul>                                                                                                    | <ol> <li>Choose Image &gt; Canvas Bize.</li> </ol>                                                                                                    |   |
| Work area                                                                                                    | 2. Do one of the following:                                                                                                    |   |
| Adobe Dridge                                                                                                    | <ul> <li>Enter the dimensions for the cenves in the Width and Height boxes.</li> </ul>                                                                                                    |   |
| <ul> <li>Actobe Societ Hoods</li> <li>Actobe Ware for Case</li> </ul>                                                                                                    | (Protestrop) Choose the units of measurement you want from the prop-<br>down manue part in the Width and Heinit haves.                                                                                                    |   |
| Getting images into Photoshop and                                                                                                    | <ul> <li>Select Selective, and enter the emount by which you want to increase or</li> </ul>                                                                                                    |   |
| Conera raw files                                                                                                    | decrease the size of the conves. (Enter a negative number to decrease                                                                                                    |   |
| <ul> <li>Color veragement</li> </ul>                                                                                                    | the size of the cenver.)                                                                                                    |   |
| Making od or and tonal adjustments                                                                                                    | 3. For Anchor, click a square to indicate where to position the existing image on                                                                                                    |   |
| <ul> <li>Soluting</li> <li>Transform on and alternation</li> </ul>                                                                                                    | the new canvas.                                                                                                    |   |
| ✓ Changing the size of the work c                                                                                                    | <ol> <li>(Photoshop) Choose an option from the Canvas Extension Color menu:</li> <li>Economic de El the new extents with the a second feature of select</li> </ol>                                                                                                    |   |
| fail thanging the canves size                                                                                                    | <ul> <li>Participation of the new convex with the convext hashesened edge</li> </ul>                                                                                                    |   |
| <ul> <li>To change the size of the rail</li> </ul>                                                                                                    | <ul> <li>White Black or Gray is fill the past capyor with that prior</li> </ul>                                                                                                    |   |
| <ul> <li>Rotating and flag register mail</li> </ul>                                                                                                    | <ul> <li>Other to select a new saves solve using the Color Disku</li> </ul>                                                                                                    |   |
| Coopping in a general sector of the sector of the secto   | tinter The Common C description (addresses includes with the American and A                                                                                                    |   |
| Correcting image distortion                                                                                                    | contain a background layer.                                                                                                    |   |
| b Sharpening inages                                                                                                    | 5. Cick CK.                                                                                                    |   |
| Transforming objects                                                                                                    | itte:                                                                                                    |   |
| P. Retouching and repairing image<br>b. Needland Reput.                                                                                                    | 10                                                                                                    |   |
| <ul> <li>Vehalthe Ugulty filter</li> </ul>                                                                                                    | 1 X                                                                                                    |   |
| Creating perforance integes using                                                                                                    | and a second second sec |   |
| P Layara                                                                                                    | cana arange tang range at                                                                                                    |   |
| Exists theorem is and shot coince                                                                                                    |                                                                                                    |   |
| E Using channels and spot others     E Drawing                                                                                                    | Pre-loss Topic Next Topic                                                                                                    |   |
| P. Using channels and spot colors                                                                                                    | Pre-lous Top: Next Topic                                                                                                    |   |
| E Long channels and gub closs<br>E Dowloo                                                                                                    | Re-bas Tap:   Next Taple                                                                                                    | - |
| P Using channels and spot coner     b Provide     Adoble Help Center     Productinally & Egnert Euppor                                                                                                    |                                                                                                    |   |
| Long menes and pot other     Long menes and pot other     Long menes     Adobe Help Center     Productive     Productive      | Pre-tour Tage: Heat Tage      If the Tage:      If the Tage:       | = |
|                                                                                                    | Pre-bas Top: Intel Topk  I   I   I   I   I   I   I   I   I   I                                                                                                    | - |
| Lang characteristic good referer     Lang characteristic good     Adobte Help Center      Fond activity     Fond activity     Comparison     Comparison     | Pre-tex Top: Hent Top:                                                                                                    |   |
| I and chooses to depart close     I house     I house     I h     | Pre-bas Top: I Heat Topk  It to Train Reacturise  His Top: Jone Industry CI: Vereing Top: Vanishing Point                                                                                                    | - |
| Adobe Help Center  Adobe Help Center  Adobe Help C | Pre-tex Tex: Mex Texe:                                                                                                    |   |
| A dobe Help Center     Producting     Producting     Producti     |                                                                                                    |   |
| A logic characteristic production     According to the second second secon     |                                                                                                    |   |
| A large channels that part channels     Adobte Help Center      Contacting     Contacting       |                                                                                                    |   |
| A conservation of part of the second second se     | Pre-tex Tex: Mex Tep:  Mex Tex: Mex Tep:  Mex Tex: Jonne Traduction CC:  Wexter Jonne Texture of the second second secon  |   |
| A concernence on a production of the concernence of the concernence of the concernen     |                                                                                                    |   |
| A conserve the speed core     Acceleration of the conserver of the conserver of the co     | Revoluting: Ident Taple      Marine Resonance      Main Taple      Main Resonance      Main Taple      Main Resonance      Main Resonance          |   |
| Account in the point care     Addoble Help Center      Control of the Center      Control of the Center      Contrel      Control of the Center      Control of the Center      Co     | Pre-tex Teg: Met Teg:                                                                                                    |   |
| A contrast to a part of the contrast to a part of the contrast to a part of the contrast to a part of the contrast to a contrast to a con     | Pre-tract Tags:         Intel Tagk           It         It is the Holoche Cit         It is the Holoche Cit           Heis Tarts         Sanda Holoche Cit         It is the Holoche Cit           Vanishing Point         The Vanishing Fairth Fasare tak preserve correct correction in olds of images that environmention preserve and the olden of a building or on restanguer expedit           Size allow         Size allow         It is the Holochem Einit                                                                                                    |   |
| A contract that products that products      | Pre-tex Top: Hex Top:                                                                                                    |   |
| A contrast to a part of the off of the off off off off off off off off off of                                                                                                    |                                                                                                    |   |
| A large channels that grad class     Andobe Help Center      Addobe Help Center      Contrast Info     Contrast     Contrast     C     | Pre-tex Teg: Hex Teg:                                                                                                    |   |
| A contrast to a point contrast to a point contrast to point contrast to point contrast to a point con     |                                                                                                    |   |
| A large channels and sport channels     A channels     A channel     A channels     A channels     A chann     | Pre-tex Top: Hex Top:   Hex Top: Mar Res Lores  Key Tor Jone Productive C:   Comparison of the second second seco  |   |
| A contrast to a point contrast<br>A contrast<br>A contreat<br>A contrast<br>A contreat<br>A contreat<br>A con                                                                                                    | Pre-tour Tage:     Intel Tage       If     Intel Analysis       Height for (Soute Producting CE)     Intel Analysis       Vanishing Point     The Vanishing hirt (Soutere the preserve correct) perspective in edite of integers that matrix perspective preserve correct perspective in edit of lineages that matrix perspective and the older of a building or any rectangular expective planes, for interess, the older of a building or any rectangular expective planes.       Size Alto                                                                                                    |   |
| A conserve the speed core     A conserve the speed core     A     | Pre-tex Top: Met Top:   Met Top: Met Top:   Met Tor Jone Productive C:                                                                                                    |   |
| A control of the control of the     | Pre-tour Tage:     Intel Tage:       It     Intel Tage:       It     Intel Tage:                                                                                                    |   |
| I day channels had poor data     A channel     A channel     A chan     | Pre-tex Top: Hex Top:                                                                                                    |   |
| A concernence on a point come     A concernence on a point come     A concernence on a point come     A concernence on a point come of a point come     A concernence on a point come of a point come of      | Image:       Image:         Image:       Image:         Image:       Image: <t< td=""><td></td></t<>                                                                                                    |   |
| A contract that the product that the formula to the product that the formula to the product that the formula to the product that the product that the product the product the pro     | Per-tex Tex: Ment Tept:                                                                                                    |   |

# How can I use my Photoshop software on another computer?

Photoshop CS2 requires you to activate your software before using it. Activation involves connecting to Adobe via the Internet to confirm that you have a legitimate copy of Photoshop and are not running the software on multiple computers. To move your copy of Photoshop to another computer, you need to transfer the activation by clicking **Help** and then **Transfer Activation** to bring up the Activation Transfer window. Transferring activation will disable the copy of Photoshop on your current computer and allow you to activate a copy of the same software on a different computer.

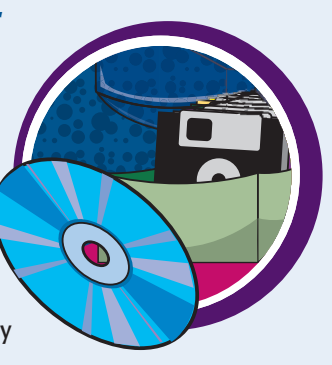

You can open an existing image file in Photoshop to modify it or use it in a project.

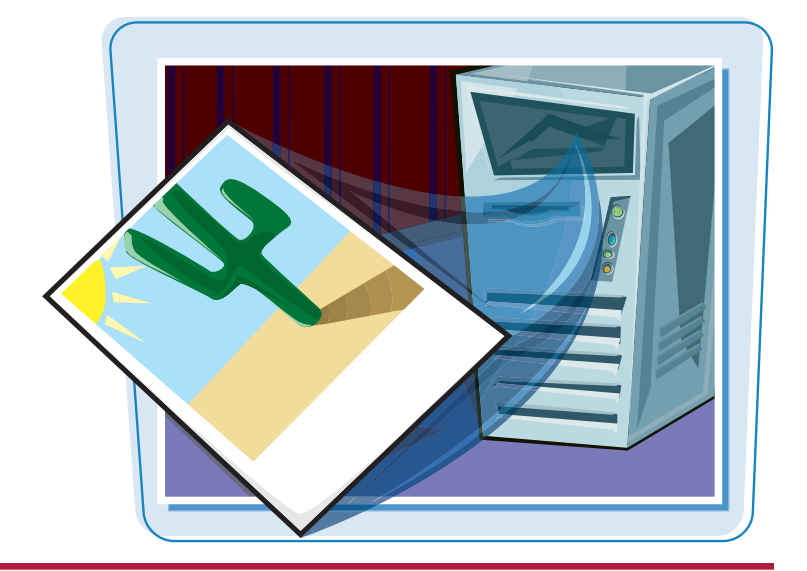

#### **Open an Image**

#### **OPEN AN EXISTING IMAGE**

1 Click File.

2 Click Open.

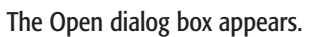

#### **3** Click **Use Adobe Dialog**.

Photoshop switches to a dialog box specific to Adobe applications.

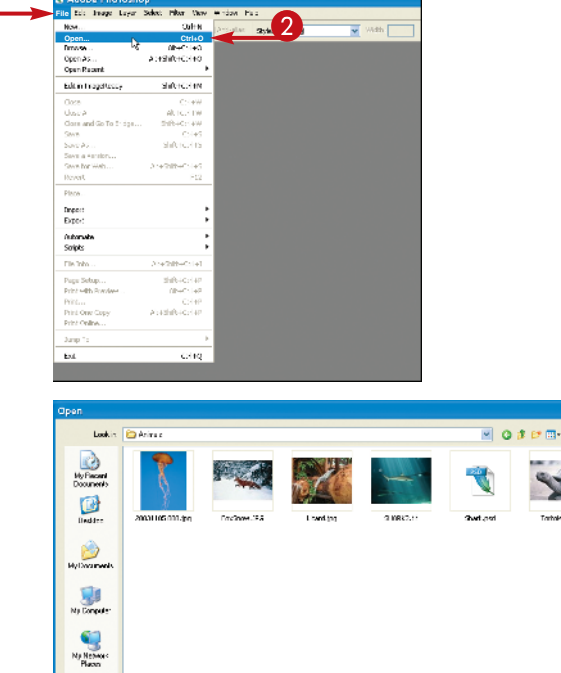

File name

Use Arter Dialog

3

Flored Oper

All Fornals

Rio Sze:

œ

Cpm Cancel

0

chapter\_

Click here to browse to the folder that contains the image you want to open.

Photoshop opens the image in a new window.

The file name appears in the title bar.

- **6** Click the image you want to open.
- 6 Click Open.

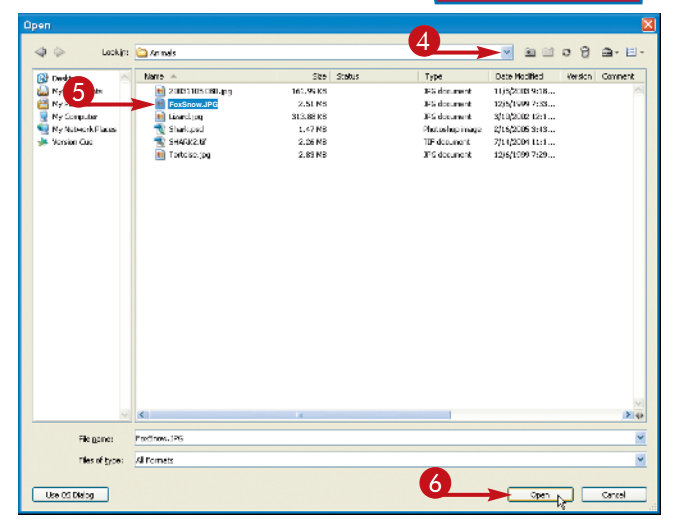

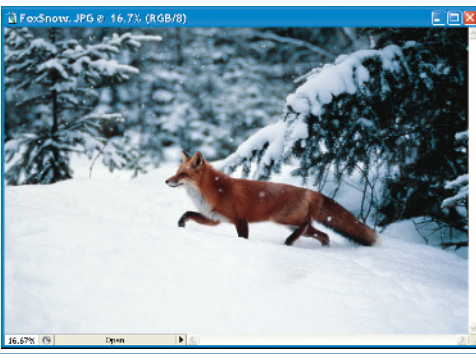

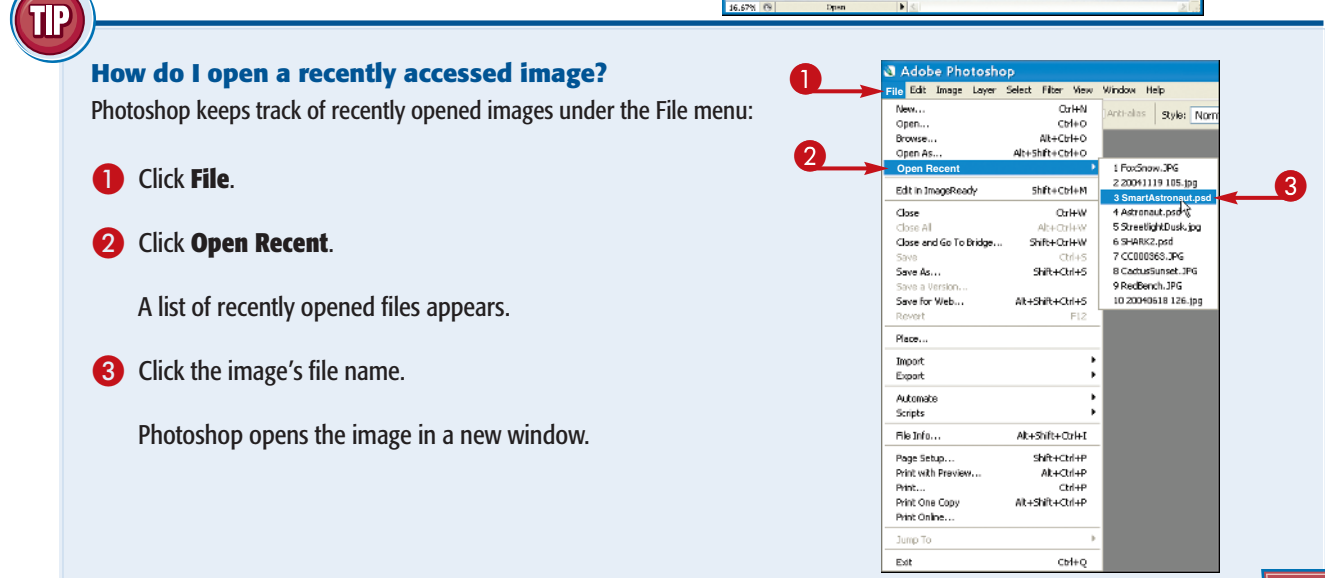

# Browse for an Image in Bridge

You can open an existing image file by using the Adobe Bridge file browser. Bridge offers a user-friendly way to find and open your images.

In Bridge, you can also add descriptive information to your images and sort them. See the sections that follow in this chapter for more information.

#### Browse for an Image in Bridge

Click File.
 Click Browse.

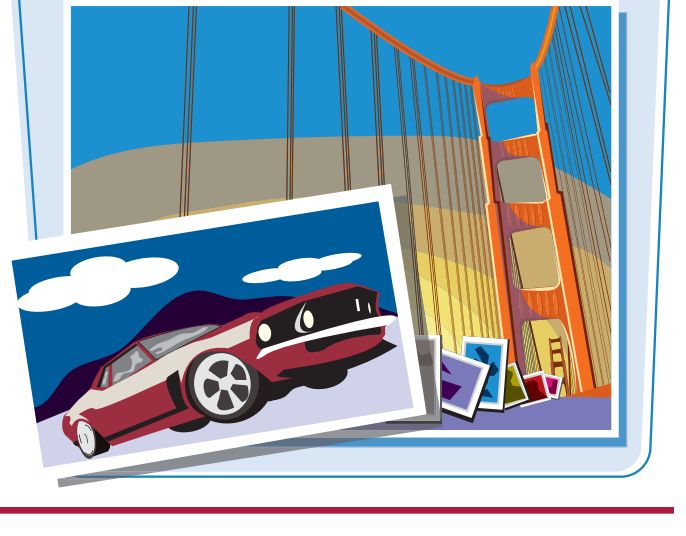

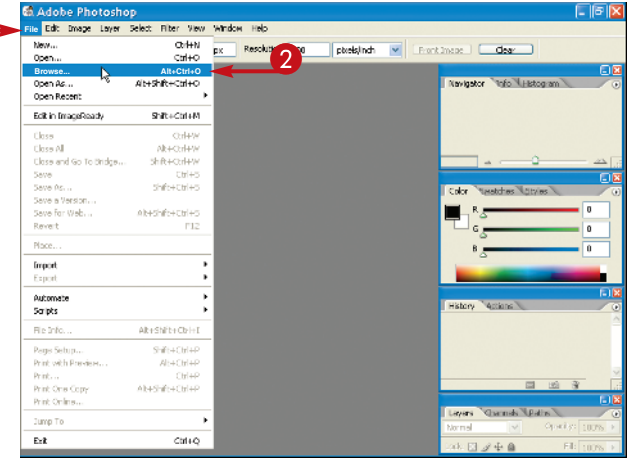

The Adobe Bridge file browser opens.

#### 3 Click the Folders tab.

- **6** Click a folder on your computer to browse.

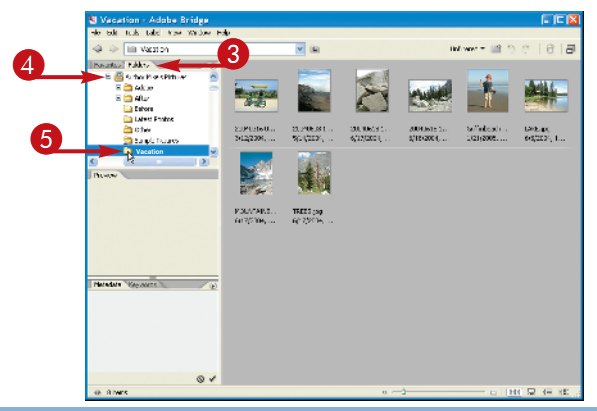

chapter 📕

The folders and files inside the folder appear.

- 6 Click an image.
- A preview and information about the image appear.
- 7 Double-click the image file to open it.

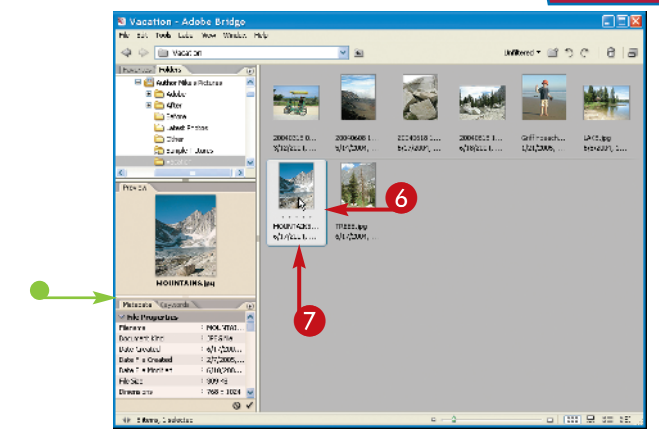

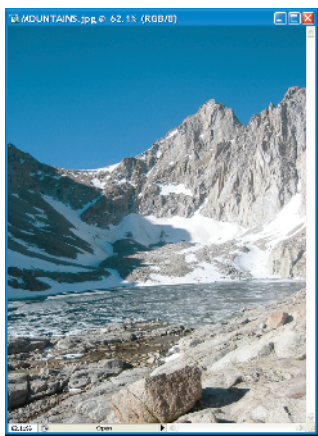

The image opens.

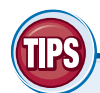

# How do I add a rating or label to an image in Bridge?

In Bridge, click the image to select it, click **Label**, and then click a star rating or color label. You can apply a rating of from one to five stars, or one of five color labels. Applying ratings or labels to your images enables you to later sort them by rating or label in the Bridge interface. See the section "Sort and Filter Images in Bridge" for more information.

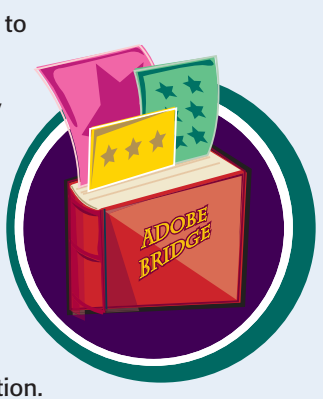

# How can I easily access my image folders in Bridge?

# Sort and Filter Images in Bridge

You can sort your images by file name, date, file size, dimensions, and other characteristics in Bridge. This can be helpful when you are dealing with hundreds or thousands of images in a collection and need to find a particular image quickly.

You can also filter the information displayed in Bridge, specifying that it only show images with a particular rating or label.

#### Sort and Filter Images in Bridge

#### **SORT IMAGES**

- Open Adobe Bridge.
- 2 Click a folder to display its contents.

**Note:** For details on opening Bridge and selecting folders, see the section "Browse for an Image in Bridge."

- 3 Click View.
- 4 Click Sort.
- **5** Click a characteristic by which to sort.

Bridge sorts the images.

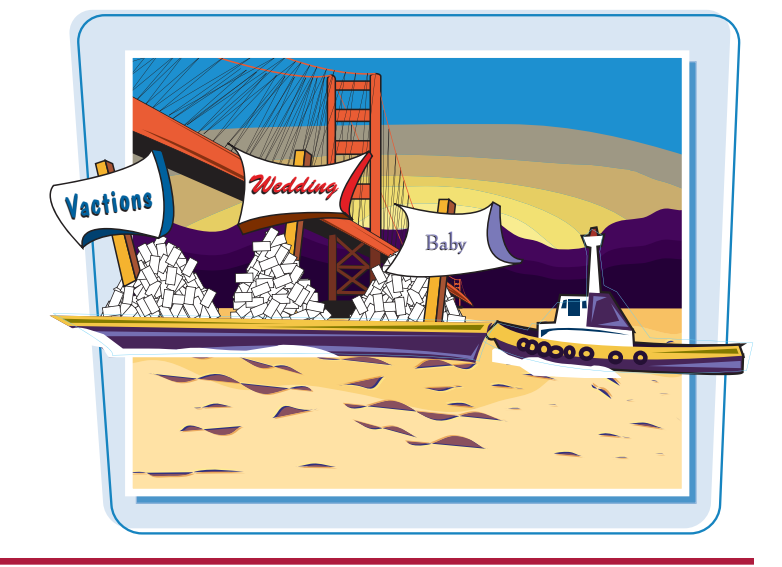

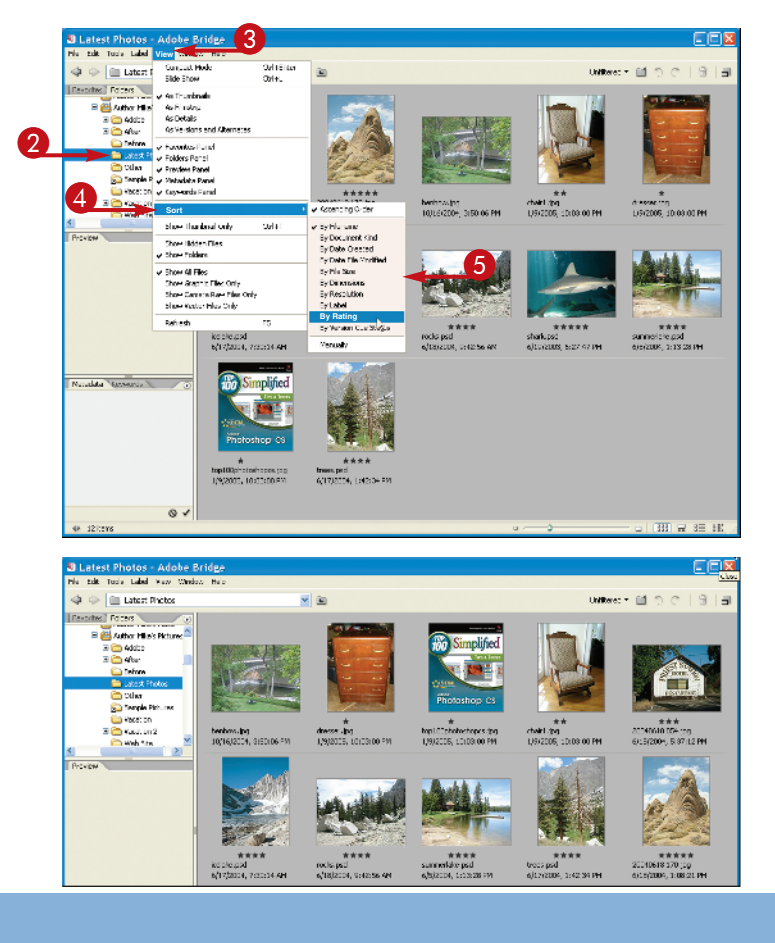

chapter

#### **FILTER IMAGES**

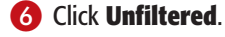

Click a rating or label by which to filter your images.

**Note:** For details about applying ratings and labels, see the section "Browse for an Image in Bridge."

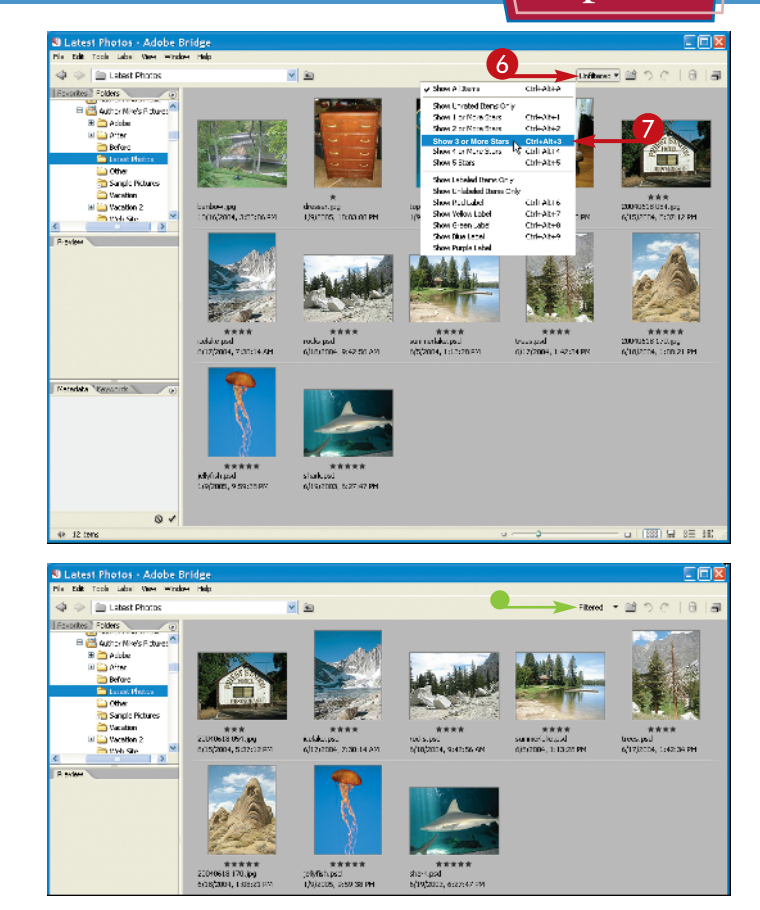

Bridge filters the images, hiding those that are not relevant.

Unfiltered changes to Filtered.

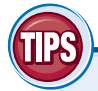

#### How can I hide folders and nonimage files in Bridge so that only images are displayed?

To hide folders, click **View** and then **Show Folders**. The check mark next to the Show Folders menu item disappears and Bridge hides the folders in the right side of the window. To hide nonimage files as well, click **View** and then **Show Graphic Files Only**.

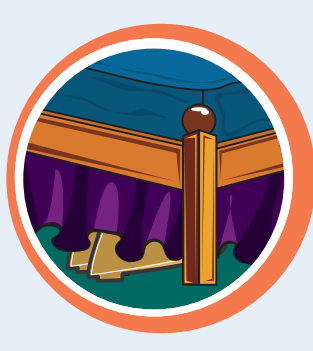

# What image-editing functions can I perform in Bridge?

You can rotate images 90 degrees by clicking the **Rotate 90° counterclockwise** icon () or the **Rotate 90° clockwise** icon (). You can delete images by selecting them and then clicking the **Trash** icon (). To perform more complex editing, you can return to Photoshop by clicking **File** and then **Return to Adobe Photoshop CS2**.

# Display a Slide Show in Bridge

You can view a set of images in a folder as a slide show in Adobe Bridge. You can control the cycling of the slide show images using keyboard commands.

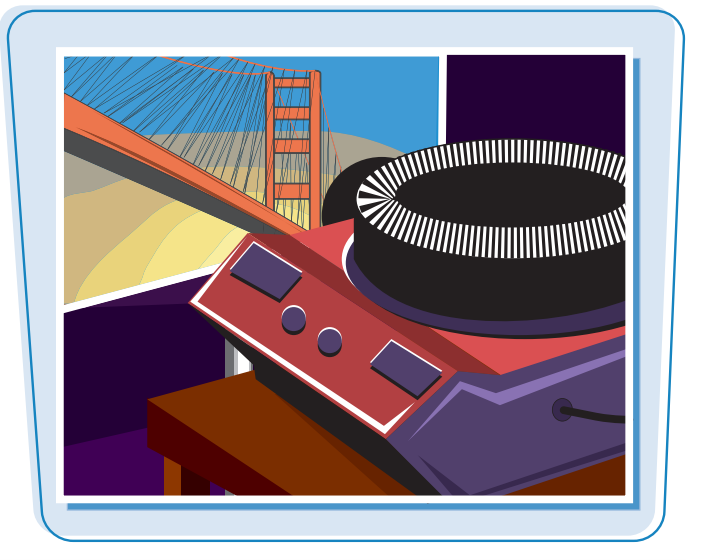

#### **Display a Slide Show in Bridge**

Open Adobe Bridge.

**Note:** For more on opening Adobe Bridge, see the section "Sort and Filter Images in Bridge."

2 Click a folder containing the slide show images.

You can also  $\Re$ -click in the main window pane to select the images that you want to display in the slide show.

**Note:** For details on opening the Bridge and selecting folders, see the section "Browse for an Image in Bridge."

3 Click View.

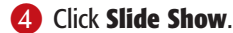

5 Press Spacebar

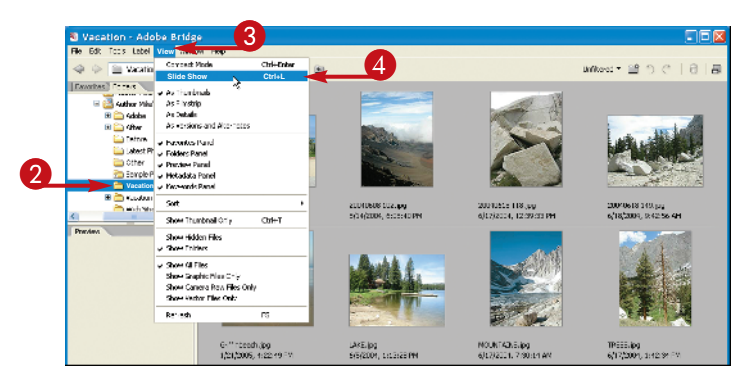

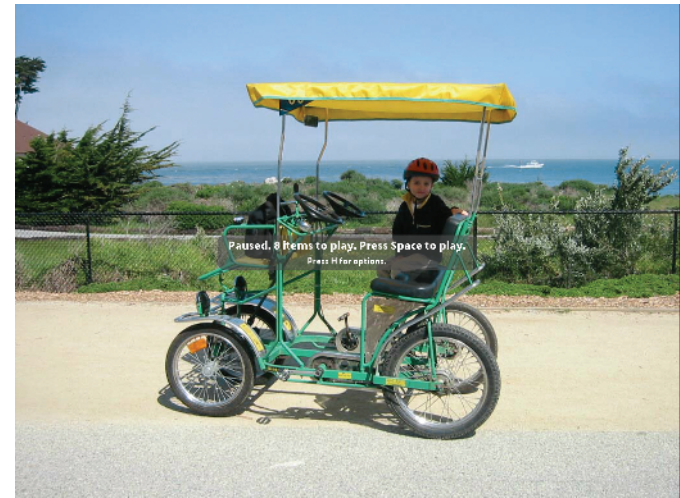

#### Getting Started chapter.

Bridge cycles through the photos in the selected folder.

The order of the photos is determined by the sort order in Bridge.

Note: See the section "Sort and Filter Images in Bridge" for details.

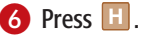

Bridge displays the slide show keyboard commands.

7 Press Esc .

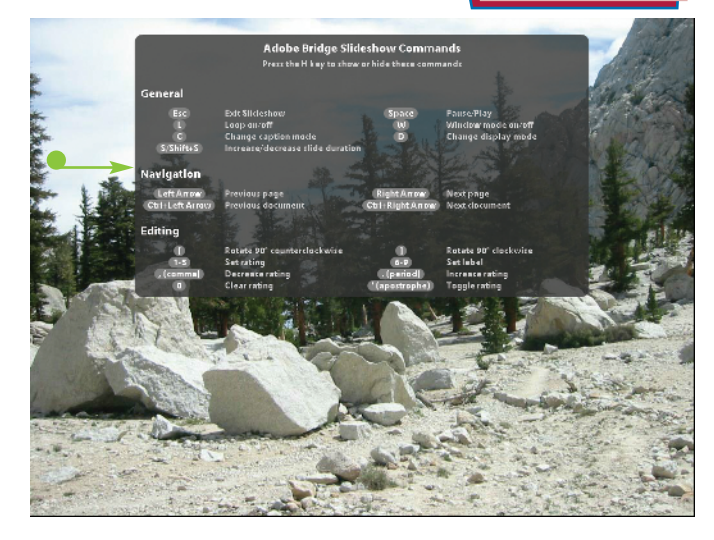

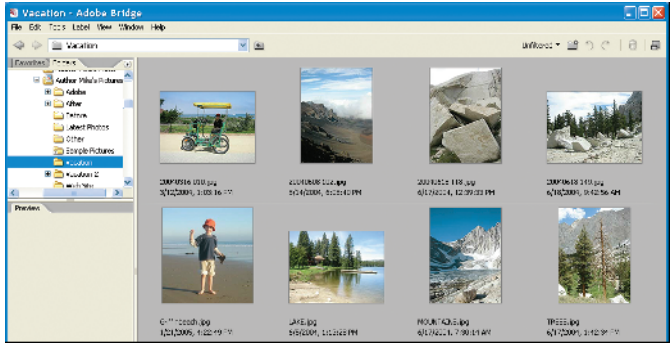

#### The slide show ends.

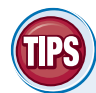

#### How can I access stock photos in Bridge?

You can purchase stock photos from Adobe through the Adobe Bridge interface and use those photos in your projects. To access stock photos in Bridge, click the

**Favorites** tab and then click **Adobe Stock Photos**. The main Adobe Stock Photos page appears. You can search for stock photos by keyword or browse stock photos by category. The service allows you to download low-resolution "comp" versions of photos to try out free for 30 days.

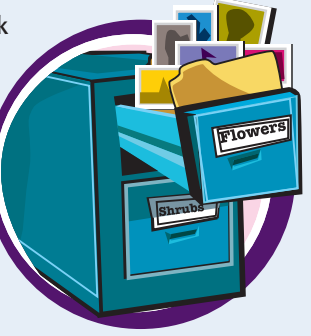

# How am I allowed to use stock photos purchased from Adobe?

Images that you purchase through Adobe's stock photo service may be used on a "royalty-free" basis. This means

you pay a single licensing fee, which varies based on the resolution of the image. The royalty-free license grants you the right to use that image multiple times in a variety of ways, including for advertising, on product merchandise, and on Web sites. For details, see the license agreement on the stock photo pages.

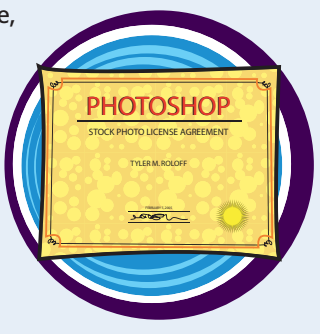

### **Create a New Image**

You can start a Photoshop project by creating a blank image.

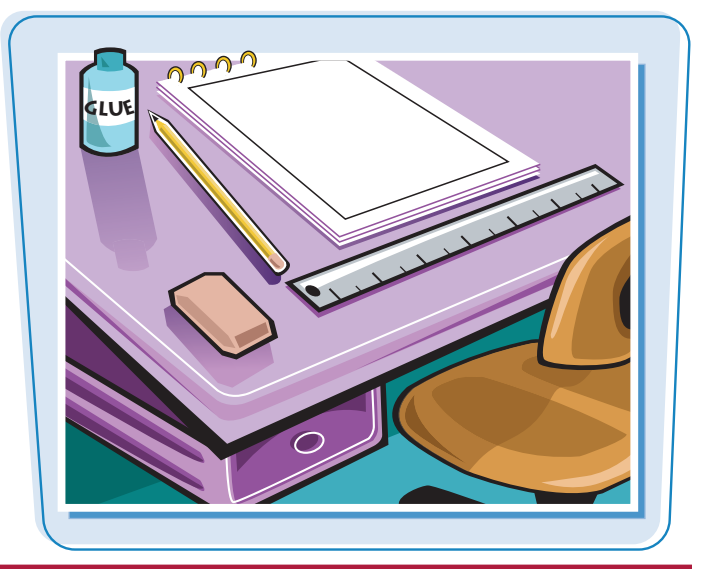

#### **Create a New Image**

- 1 Click File.
- 2 Click New.

The New dialog box appears.

- **3** Type a name for the new image.
- You can click here to select a preset image size.
- 4 Type the dimensions and resolution you want.
- 6 Click OK.

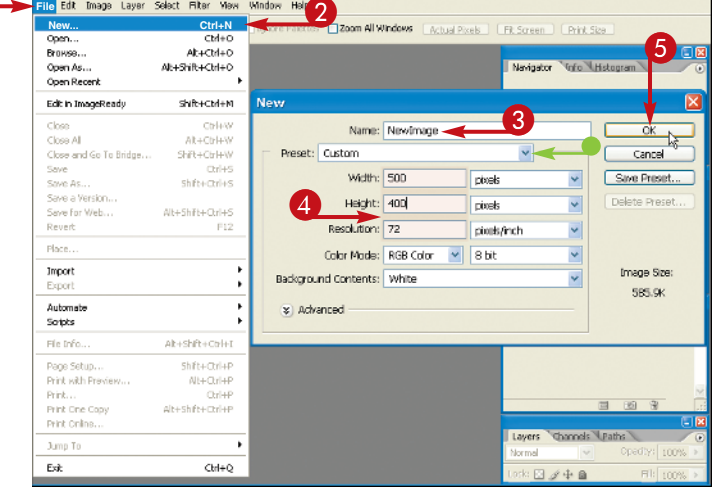

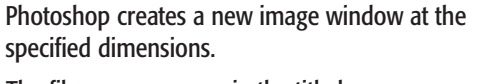

- The file name appears in the title bar.
- **6** Use Photoshop's tools and commands to create your image.

**Note:** See the following chapters for more on using the Photoshop tools and commands. To save your image, see Chapter 14.

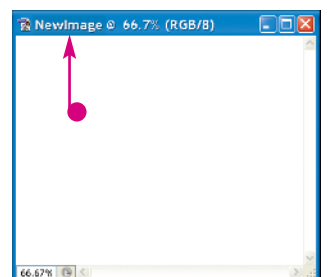

File Edit Image Layer

Select Filter Mext

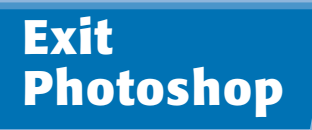

Getting Started

#### chapter\_

You can exit Photoshop after you finish using the application.

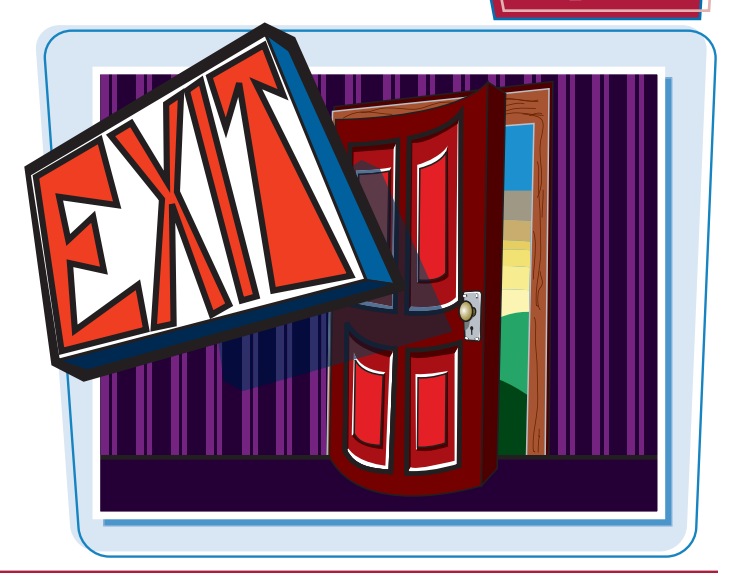

#### **Exit Photoshop**

#### **EXIT PHOTOSHOP ON A PC**

Click File.

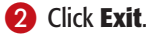

Photoshop exits.

Before exiting, Photoshop alerts you to any open images that have unsaved changes so you can save them.

Note: See Chapter 14 to save image files.

#### **EXIT PHOTOSHOP ON A MAC**

#### **1** Click **Photoshop**.

#### 2 Click Quit Photoshop.

Photoshop exits.

Before exiting, Photoshop alerts you to any open images that have unsaved changes so you can save them.

Note: See Chapter 14 to save image files.

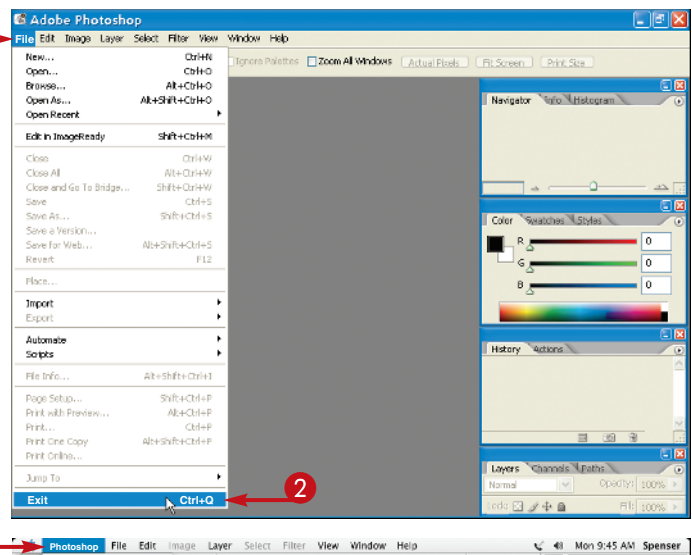

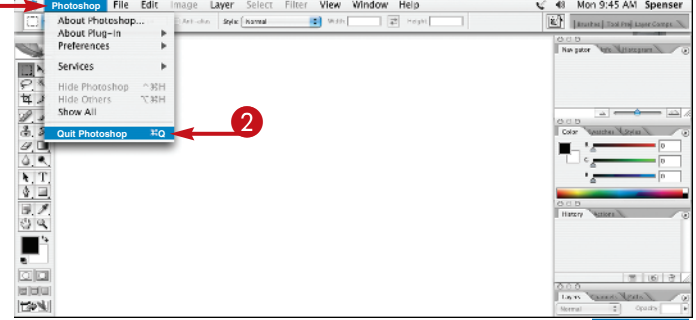